## Quick Setup Guide

NVR/IP Cameras System

Live view through the following channels

## Congratulations on your new product!

## **Getting Started**

This guide will show you how to quickly setup your Zmodo system for local and remote surveillance. For complete instructions, full manuals, and how-to videos please visit our knowledge base (http://kb.zmodo.com/) and our support website (http://www.zmodo.com/support-software/).

### Before you get started, you will need:

- > NVR system
- > 19V Power Adapter
- > Ethernet Cable
- > USB Mouse
- > IP cameras with PoE (Power over Ethernet) cables
- > Wireless router with one empty port (not included)
- > Monitor with VGA input and VGA cable (not included)
- > An Android or iOS mobile device (required for remote-viewing)

Prior to installation, please make sure your UPNP and DHCP

Login with the default user admin

settings have been enabled on your wireless router. For specific instructions, please refer to your router's user manual.

> Zsight Application (QR scan download below)

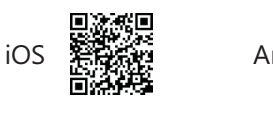

**IMPORTANT!** 

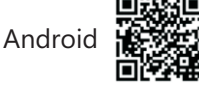

## **Connecting your system**

For the following instructions, please refer to the diagram:

- 1. Connect your IP cameras directly to the system with the provided PoE cables as shown.
- 2. Connect your display to the VGA input on the system as shown.
- 3. Connect your system to a nearby power outlet with the provided power adapter as shown.
- 4. Connect your USB mouse to the corresponding input as shown.
- 5. Connect your NVR system to your wireless router with the provided ethernet cable as shown.

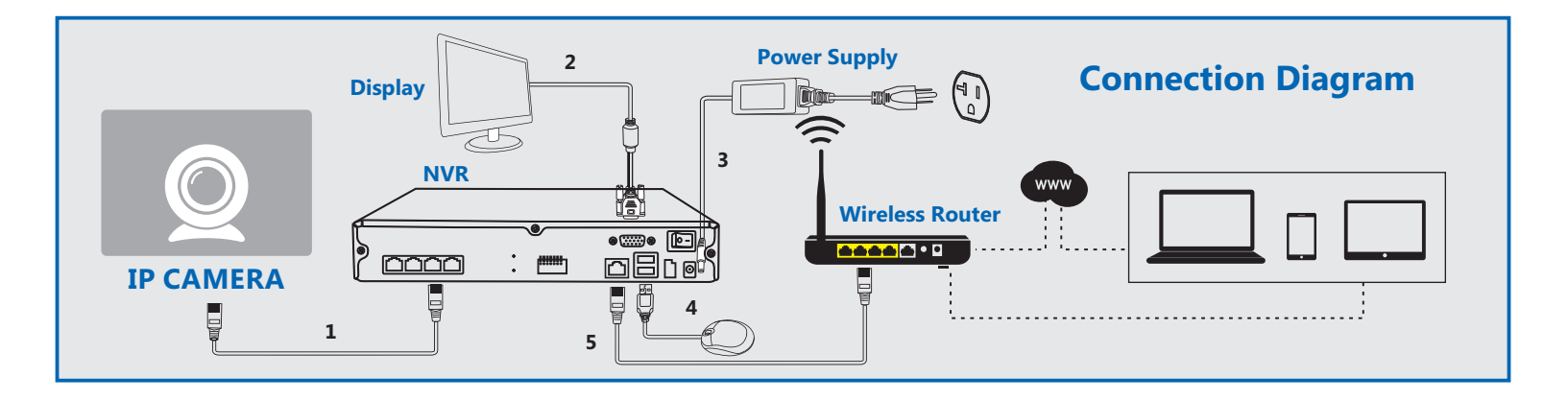

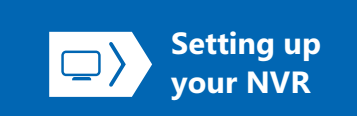

Please complete the system connection before proceeding with the following steps.

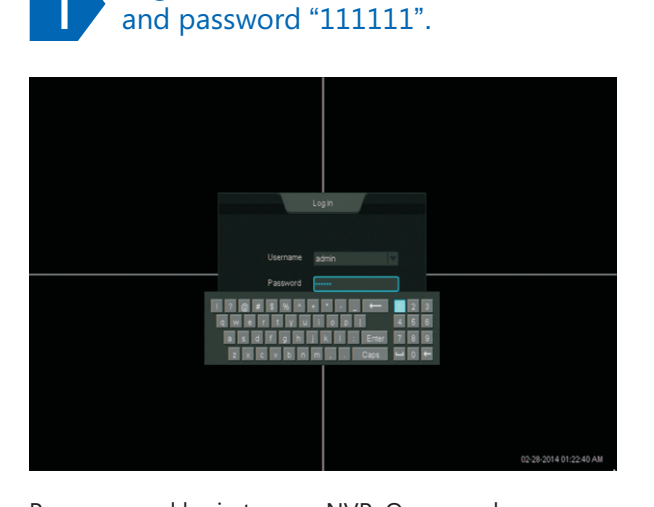

Power on and login to your NVR. Once you have logged in, please wait 3-5 minutes. If your system has not automatically added the cameras, please proceed to step 2 for manual setup.

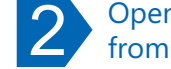

Open the [Device Management] page from the main menu.

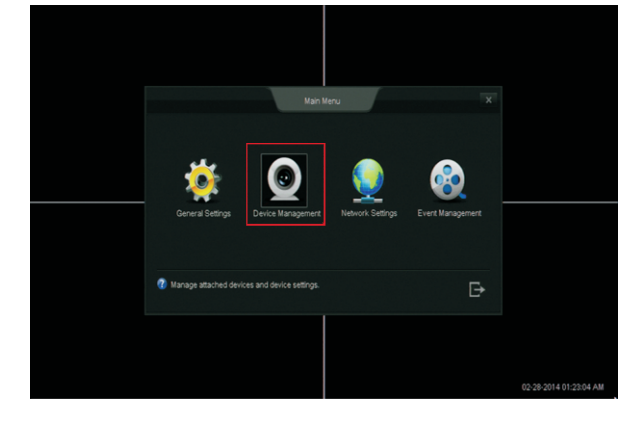

Access the main menu [ 📃 ] by moving your cursor to the bottom left of your screen. When opened, select [Device Management] from the main menu popup.

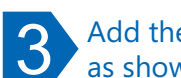

Add the cameras to your device as shown.

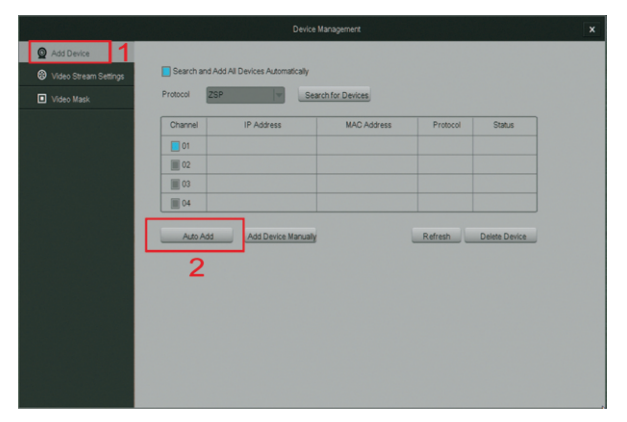

Click the [Add Device] option on the left, then click [Auto Add] to automatically search for IP cameras. Please wait 3-5 minutes for the system to automaticallyadd all of the cameras.

|--|

Once you see a live video stream, your setup is complete!

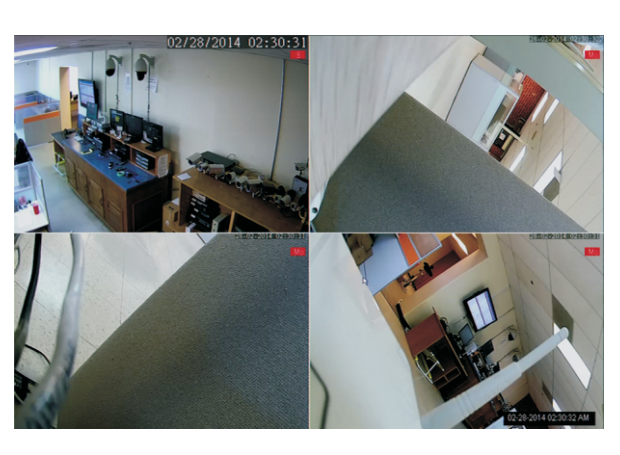

For complete instructions please refer to the full manual on our website: http://www.zmodo.com/support-software/.

Download (Website: http://www.zmodo.com/support-software/)

outer casing of your system.

Locate the NVR information on the

Connect your mobile device to the

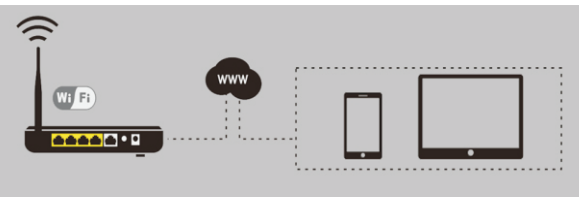

same router as your NVR.

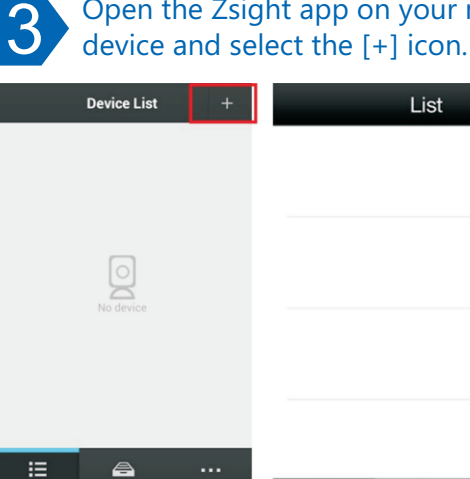

Open the Zsight application and the device will automatically enter a "Device List" section. Tap the [+] on the upper right hand corner to open the "Add Device" menu

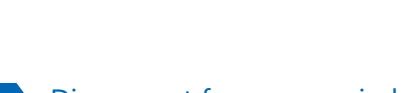

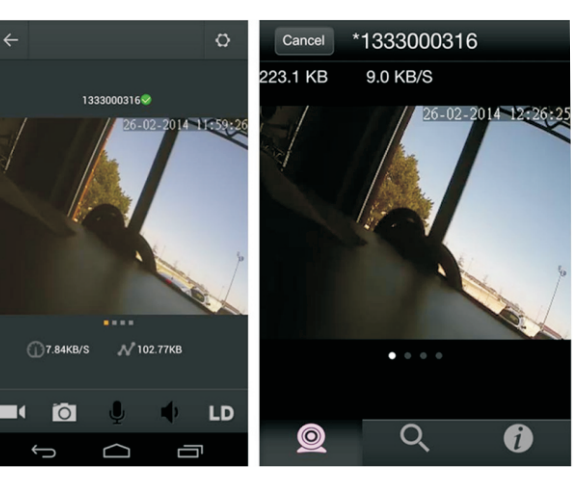

Disconnect your mobile device from your wireless connection and repeat step 6 using your 3G/4G or any other wireless connection.

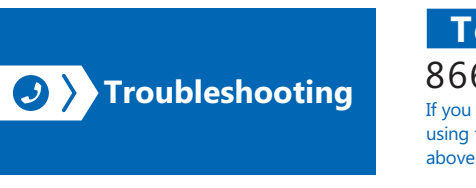

Cancel Add Device Add Device

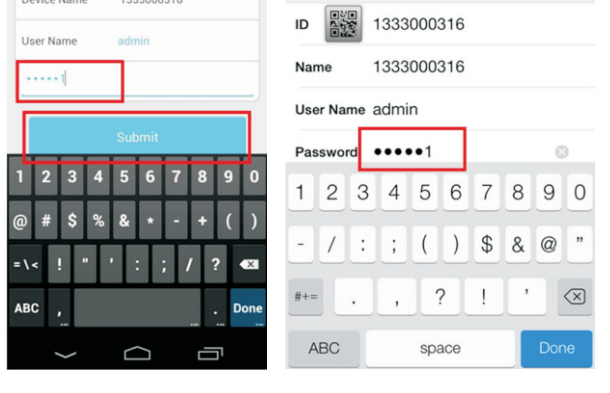

Once you have successfully added the system, a login screen will appear. Enter the default password "111111" or your password if you've changed it and tap [Submit]. Go back to the "Device List" section and select your device from the list. Make sure that a live video stream

Setting up the

Compatible with Android (v.2.3 and up)

For certain steps, the left image depicts

a screenshot for the Android system

and the right depicts a screenshot for

If you are having trouble completing the steps, please refer to the quick

troubleshooting on the bottom of the

guide. If you are still having issues,

please visit our website for the full manual and our knowledgebase, or

call our technical support team.

**Remote Viewing** 

 $\Box$ 

the iOS

Note

and iOS (v.4.3 and up) only

1 The NVR doesn't recognize the correct cameras. Your camera may be recognizing other cameras on your network. Please manually delete all cameras by going to the [Add Device] menu. Select the "Search and Add All Devices Automatically" option, and wait 3-5 minutes for the NVR to add the cameras.

Can't access the NVR remotely? Please make sure that your router's hotspot is turned on and the [UPNP] setting is enabled. If this does not work, please reset the NVR by holding the button on the back panel and repeat the steps from this quick installation guide.

For further troubleshooting, please visit http://www.zmodo.com/support-software/

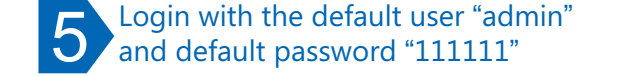

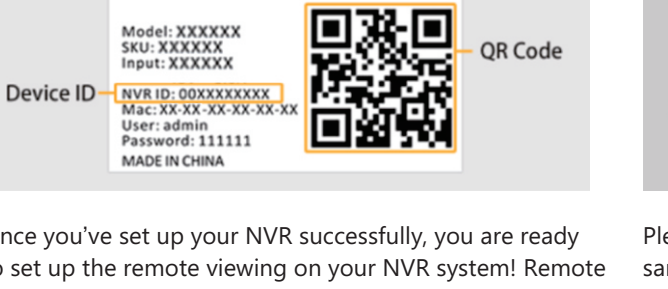

Once you've set up your NVR successfully, you are ready to set up the remote viewing on your NVR system! Remote viewing allows you to access your NVR from anywhere through our Zsight mobile app. Before beginning, please locate the NVR information on the outer casing.

2 same local network as your NVR.

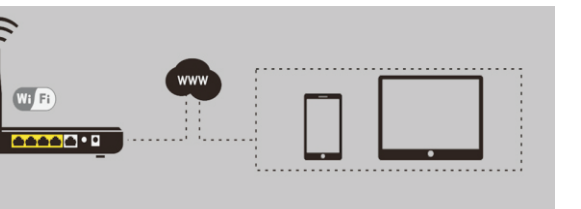

Please make sure your mobile device is connected to the

0

Disconnect from your wireless network

Select your system from the device list and access the NVR using 3G/4G. to view the live video stream. \_ist

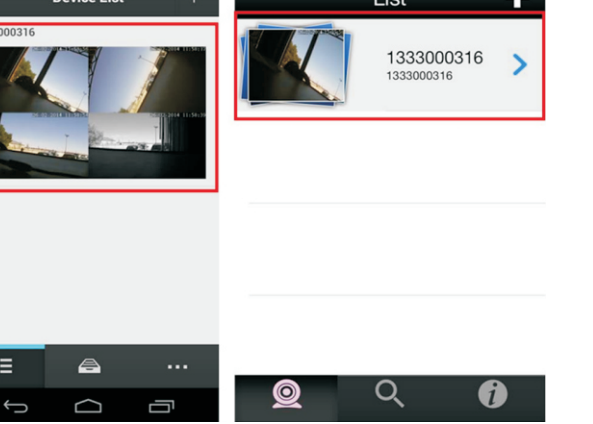

from your NVR appears.

6

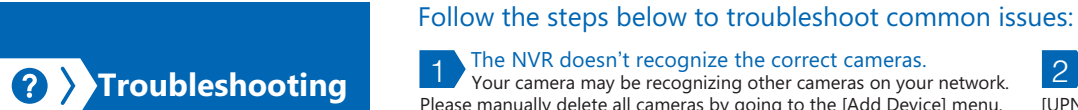

## For more FAQs, please refer to http://kb.zmodo.com/

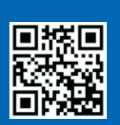

# Open the Zsight app on your mobile

| + |  |
|---|--|
|   |  |
|   |  |
|   |  |
|   |  |
|   |  |
|   |  |
|   |  |
|   |  |
| 6 |  |

## Add your NVR by scanning the QR code found in step 1. Cancel Add Device Add Device ID DE Name

Open the "Scan QR code" function as shown in the images. Point your camera at the QR code on your device and hold it steadily until it scans successfully. You may also add the system by manually inputting the NVR ID from step 1.

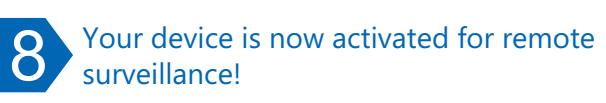

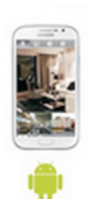

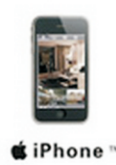

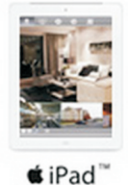

You will now be able to view your NVR on any Android or iOS device with internet connection! In order to do so, repeat steps 3-6 on the desired device (for step 4, you will need to add your system through the NVR ID).

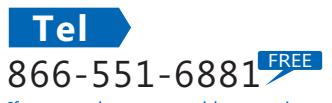

If you ever have any problems setting up or using this product, call the TOLL-FREE number download the installation software and user manual above for additional assistance.

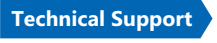

Telephone Service Hours: Mon-Fri 8:00am-8:00pm CST Please go to www.zmodo.com/support-software/ to